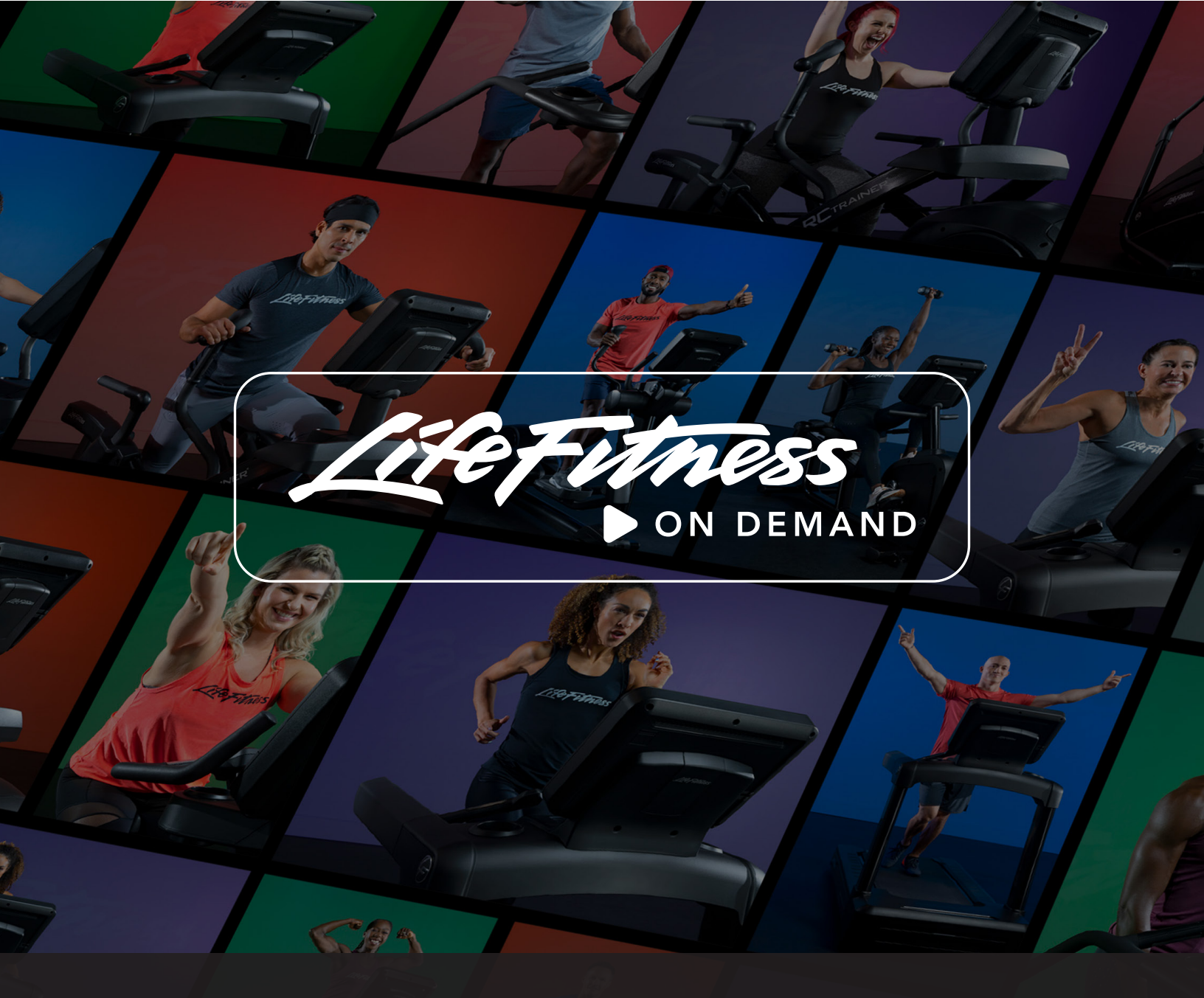

## **GETTING STARTED GUIDE**

Life Fitness<sup>™</sup> On Demand classes are motivational, instructor-guided programs available exclusively on Discover SE3 HD premium consoles with an internet connection. The video library is available at no additional cost to exercisers or facility operators. Classes are available for treadmills, ellipticals, Arc trainers, upright bikes, recumbent bikes, and PowerMill climbers.

All you need is an internet connection and the latest software.

# **Internet Bandwidth**

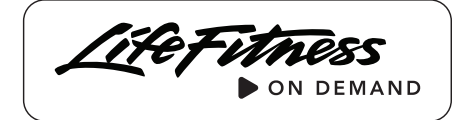

# Life Fitness On Demand<sup>™</sup> classes require a strong internet connection for optimal user experience. We recommend at least 2.5 Mbps per machine. To increase your facility's bandwidth, please contact your internet provider.

Internet bandwidth, otherwise known as your network connection speed, is measured in Megabits per second (Mbps). To find out what your facility bandwidth is, we recommend free online websites like **speedtest.net** or **fast.com**. Simply open one of these websites on a device with a browser that is connected to your wired internet or Wi-Fi network. The website will show you a measure of your connection speed in Mbps, then compare it to the charts below.

### Minimum Download Bandwidth Requirements

| SERVICES                                                            | UP TO<br>8 UNITS | EACH<br>ADDL. UNIT |
|---------------------------------------------------------------------|------------------|--------------------|
| Asset management,remote software updates, and user workout tracking | 2.5 Mbps         | 0.25 Mbps          |
| Above services and web<br>browsing access                           | 4 Mbps           | 0.25 Mbps          |
| Above services and web video,<br>e.g. YouTube®                      | 4 Mbps           | 0.5 Mbps           |
| Above services and video streaming apps, e.g. Netflix®              | 8 Mbps           | 1.0 Mbps           |
| Above services and Life Fitness On<br>Demand <sup>™</sup> classes   | 20 Mbps          | 2.5 Mbps           |

### How Many Units Work With Your Bandwidth?

| Bandwidth | Maximum |
|-----------|---------|
| (in Mbps) | Units   |
| 20        | 8       |
| 40        | 16      |
| 60        | 24      |
| 80        | 32      |
| 100       | 40      |
| 120       | 48      |
| 140       | 56      |
| 160       | 64      |
| 180       | 72      |
| 200       | 80      |
| 220       | 88      |
| 240       | 96      |
| 260       | 104     |
| 280       | 112     |
| 300       | 120     |

## Minimum Upload Bandwidth Requirements

| SERVICES     | UP TO 8<br>UNITS | EACH ADDL.<br>UNIT |
|--------------|------------------|--------------------|
| All services | 0.5 Mbps         | 0.5 Mbps           |

If your facility has low bandwidth we recommend that you enable Life Fitness on Demand<sup>™</sup> only on a select number of units.

Use the chart to the right as a guide.

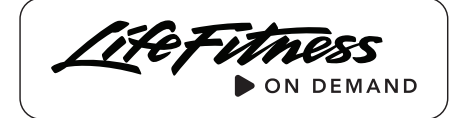

# All Discover SE3 HD consoles ship from the factory with the capability to access Life Fitness On Demand<sup>™</sup>. We give operators the freedom to enable the unlimited library in one of two ways.

### 1. Enable Via Halo (Recommended)

Registering your equipment on Halo.Fitness gives you access to a full suite of management features including usage statistics, equipment customization, service notifications for open issues, and easy access to the Parts Store.

# Follow these steps to set up a new Halo Fitness Cloud account:

- Go to www.Halo.Fitness
- Click "Sign Up Now"
- Enter facility manager credentials
- Enter the details of the facility
- Continue facility set up by completing available options such as adding connected equipment and other managers to the facility

#### To add a facility to an existing Halo Fitness Cloud account:

- Click on the Facility tab
- Click on the "New Facility" link
- Enter the details of the facility
- Continue facility set up by completing the available options

| ∬НЛІО                                                              | Franklin Park Showroom 🗸 John Smith 🙎                                                                                                    |
|--------------------------------------------------------------------|----------------------------------------------------------------------------------------------------|
| Dashboard                                                          | Equipment Settings / Life Fitness On Demand                                                                                                    |
| 7 Shop                                                             | Life Eitness On Demand M                                                                                                    |
| E Facility                                                         | Life Pricess On Demand                                                                                                    |
| Equipment Settings  Attract Screens Announcements Product Settings | Console Discover SE3 HD                                                                                                    |
| Entertainment<br>Custom Workouts<br>Recformance Run                | Use the toggle switch below to enable or disable Life Fitness On Demand. Choose the equipment you want to show or hide Life Fitness On Demand content, and select "Publish" to confirm<br>your settings. Once confirmed, you'il see the most recent setting in the Confirmation column below. Need Heip? |
| Life Fitness On Demand                                             | LIFe Fitness On Demand requires a strong and reliable internet connection. Click here: to access the Life Fitness On Demand Getting Started Guide and learn more.                                                                                                    |
| Software 🔨                                                         | Life Fitness On Demand                                                                                                    |
| Stats                                                              | Enable Disable                                                                                                    |
| Service ^                                                          | AVALABLE DIALISH CKEY                                                                                                    |
|                                                                    | Product Information Status 🛈 Confirmation Select All Equipment 📕                                                                                                    |

#### To add Life Fitness cardio equipment to your Halo Account:

Find the base serial number from a connected unit. The base serial number for Discover consoles is located on a sticker near the bottom of the machine or in the System Options menu. Once you add one connected unit to the Halo Fitness Cloud it should pull all other units that are connected to the same network.

# Activation

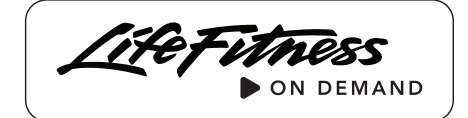

### 2. Enable Via Console

Life Fitness On Demand<sup>™</sup> can be enabled on each machine via the System Options menu.

#### **1. Access System Options**

Go to the "Language" screen and tap the lower corners of the pop-up box in the sequence left-right-leftright to open System Options.

|                           | 12:18 PM                                 |                      |   |
|---------------------------|------------------------------------------|----------------------|---|
|                           | SELECT LANGUAGE                          |                      | × |
| ENGLISH US<br>Decution us | ENGLISH UK     ENGLISH UK     ENGLISH UK | O ESPAÑOL<br>SPANER  |   |
|                           |                                          | O NEDERLANDS         |   |
| CYMRAEG<br>WELSH          |                                          |                      |   |
|                           |                                          |                      |   |
|                           |                                          | O POLSKI<br>POLISH   |   |
|                           |                                          | O SVENSKA<br>SWEDISH |   |
| ON-DEMAND OF ASSES        | lap in this order                        |                      | 4 |

#### 2. Go to Configuration > Manager

Scroll down to Life Fitness On Demand switch and click to turn on. We also recommend you enable "Nightly Reboot" to improve processing speed of the console.

| System Test Media Media Additional Additional Additiona | System Test         Modinguest         On           Information         Modina<br>Coorfiguration         Activity Zone Speed Keys         Enabled           Coorfiguration         Touch Screen<br>Coorfiguration         Ufr Fitness On Demosed* System<br>Coorfiguration         Information           Maintenance         Apps         Basis tensor<br>of active super screen status         Information           Software Updates         Network         Exceleration fate<br>Software Updates         Date and Time         Software Screen Status                                                                                                    |                  | Managar                       | Fit Test Plus                                                    |
|----------------------------------------------------------------------------------------------------|----------------------------------------------------------------------------------------------------|------------------|-------------------------------|------------------------------------------------------------------|
| Media         Media         Failure         Enabled           Configuration         Touch Sorean<br>Configuration         Infermas On Demose <sup>44</sup> Seatch         On           Maintenance         Apps         Infer Senser         On           Software Updates         Network         Travel disclearmer antification         Pause<br>Travel disclearmer antification           Software Updates         Network         Configuration faile         Pause<br>Travel disclearmer antification         Pause<br>Travel disclearmer antification           Immobilize Unit         Date and Time         3         Descretors faile                                                                                                    | Information         Media<br>Configuration         Anti-ty-zero Speed Kays           Configuration         Touch Screen<br>Configuration         Life Fibres on Demond <sup>44</sup> Statuh           Maintenance         Apps         Soft Steen<br>Tumobilize Unit         Soft Steen<br>Tumobilize Unit           Immobilize Unit         Date and Time         Soft Steen<br>Tumobilize Unit         Soft Steen<br>Tumobilize Unit                                                                                                    | System Test      | wanager                       | <u>On</u>                                                        |
| Configuration         Configuration         Idle Presso to Deender <sup>4</sup> Setup.           Maintenance         Apps         On           Software Updates         Network         Ture off and a sector restification           Immobilize Unit         Date and Time         3                                                                                                    | Configuration     Configuration     Ub Process In bornand <sup>®</sup> Statuth       Maintenance     Apps     Statut Statut       Software Updates     Network     Transfit date sensor routification       Immobilize Unit     Date and Time     3                                                                                                    | Information      | Media<br>Center               | Activity Zone Speed Keys Enabled                                 |
| Maintenance         Apps         On           Apps         Tum off dolds surger motification         Pause           Software Updates         Network         Pause           Immobilize Unit         Date and Time         Software Index         Software Index                                                                                                    | Wireless Connectivity         State Sensor           Maintenance         Apps         Set Sensor           Software Updates         Network         Pause           Immobilize Unit         Date and Time         Analysis                                                                                                    | Configuration    | Touch Screen<br>Configuration | Life Fitness On Demand <sup>®</sup> Switch                       |
| Maintenance Apps On Turn off stofe same methods and on the Pause Transformed and the pause Transformed and the Pause Transformed and the Pause Trans | Maintenance         Apps         On           Software Updates         Network         Paulation           Immobilize Unit         Date and Time         Software 3                                                                                                    |                  | Wireless Connectivity         | Stride Sensor                                                    |
| Software Updates Network Pause Transformed updates Network Acceleration Nate Company Company C | Software Updates Network Paulos<br>Immobilize Unit Date and Time 3 Software Software So | Maintenance      | Apps                          | On<br>Turn off stride sensor notification                        |
| Immobilize Unit Date and Time Acceleration Note 3                                                                                                    | Immobilize Unit Date and Time Analantian fate 3                                                                                                    | Software Updates | Network                       | Pause<br>Treadmill will go into Pause mode if user not detected. |
|                                                                                                    |                                                                                                    | Immobilize Unit  | Date and Time                 | Acceleration Rate                                                |
|                                                                                                    |                                                                                                    |                  |                               |                                                                  |

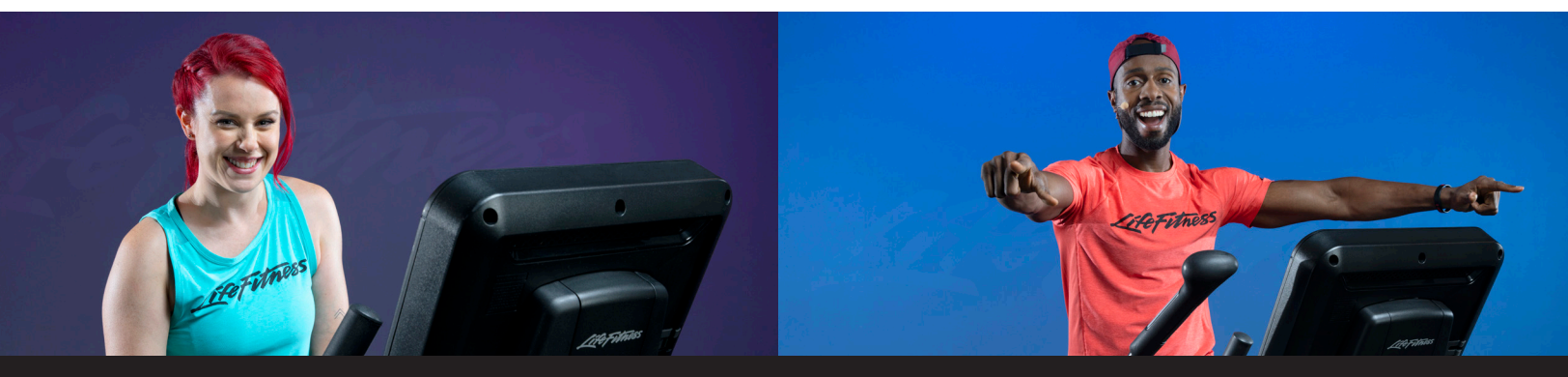

# Need help? For general support (in the United States): (833-682-0392) or digitalsupport@lifefitness.com

© 2019 Life Fitness, LLC. All Rights Reserved. Life Fitness, Hammer Strength, Cybex, ICG and SCIFIT are registered trademarks of Life Fitness, LLC and its affiliated companies and subsidiaries. Brunswick and related trademarks used under license from Brunswick Corporation. Netflix is a registered trademark of Netflix, Inc. YouTube is a registered trademark of Google, Inc. GM-050-19